# HƯỚNG DẪN SỬ DỤNG HỆ THỐNG KIỂM TRA ĐẠO VĂN CHO SINH VIÊN

### Mục lục

| 1 | For    | <sup>.</sup> student                                                                   | 1   |
|---|--------|----------------------------------------------------------------------------------------|-----|
|   | 1.1    | Cách sinh viên nôp bài                                                                 | . 1 |
|   | 1.2    | Cách xoá và nôp lai bài (chỉ được nôp lại 1 lần)                                       | . 4 |
|   | 1.3    | Cách update thông tin cá nhân của Sinh Viên                                            | . 5 |
|   | 1.4    | Cách đổi mật khẩu                                                                      | . 7 |
|   | 1.5    | Nếu sinh viên quên mật khẩu, có thể dùng chức nặng reset mật khẩu, hệ thống sẽ tự động |     |
|   | giri n | nật khẩu mới qua email                                                                 | . 7 |
|   | 5411   |                                                                                        | • • |

### 1 For student

### 1.1 Cách sinh viên nộp bài

File phải có định dạng file.docx và Font chữ Unicode

Trong nhóm navigation chọn môn học và đồ án đang làm  $\rightarrow$  chọn Upload file  $\rightarrow$  Add  $\rightarrow$  tab Upload a file  $\rightarrow$  chọn file  $\rightarrow$  save changes  $\rightarrow$  có thể edit lại file

Lưu ý: nếu send for marking ở Final submission for assignment marking sẽ được nộp bài lại 1 lần duy nhất

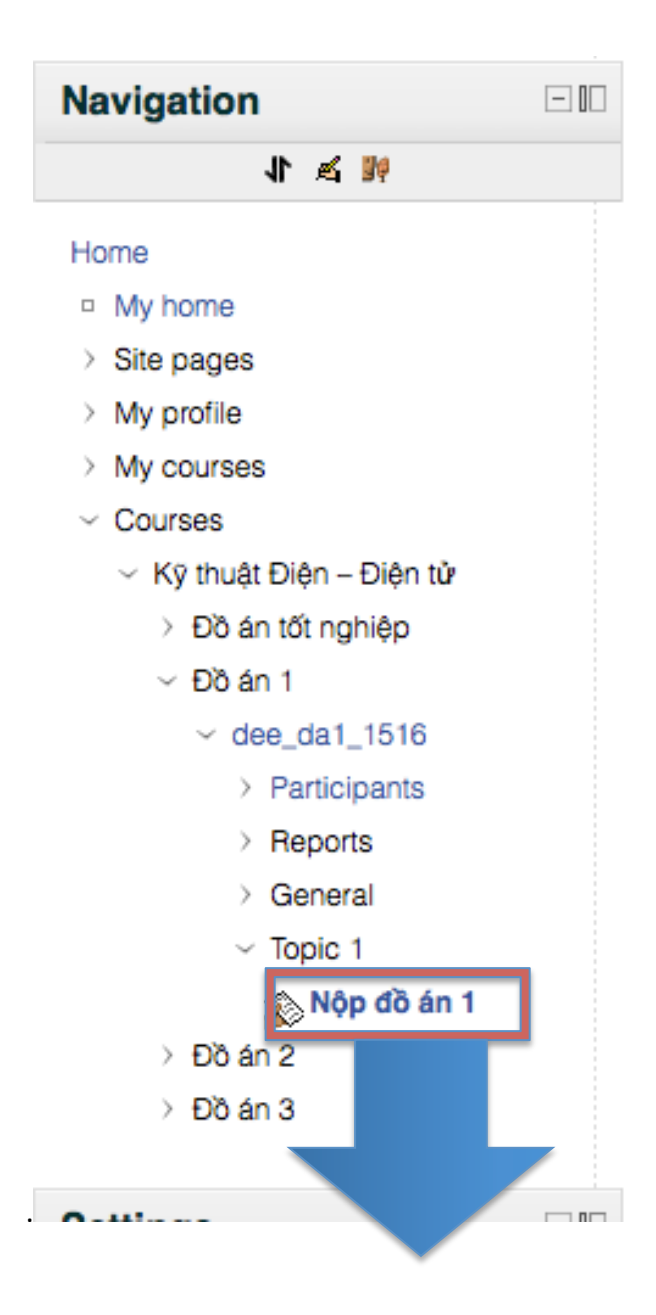

Thông báo : Các file nộp lên sẽ được hệ thống kiểm tra gian lận

| Available from: | Wednesday, 30 March 2016, 09:05 AM |
|-----------------|------------------------------------|
| Due date:       | Thursday, 7 April 2016, 09:05 AM   |

# Submission draft

No files submitted yet

|                            | Upload files                                         |
|----------------------------|------------------------------------------------------|
| File picker                | ×                                                    |
| View as icons View as list | -                                                    |
| Th Server files            |                                                      |
| Th Recent files            | Attachment: Choose File no file selected<br>Save as: |
| 🖄 Upload a file            | Author: Admin PI                                     |
| fin Private files          | Choose license: All rights reserved                  |
|                            | Upload this file                                     |

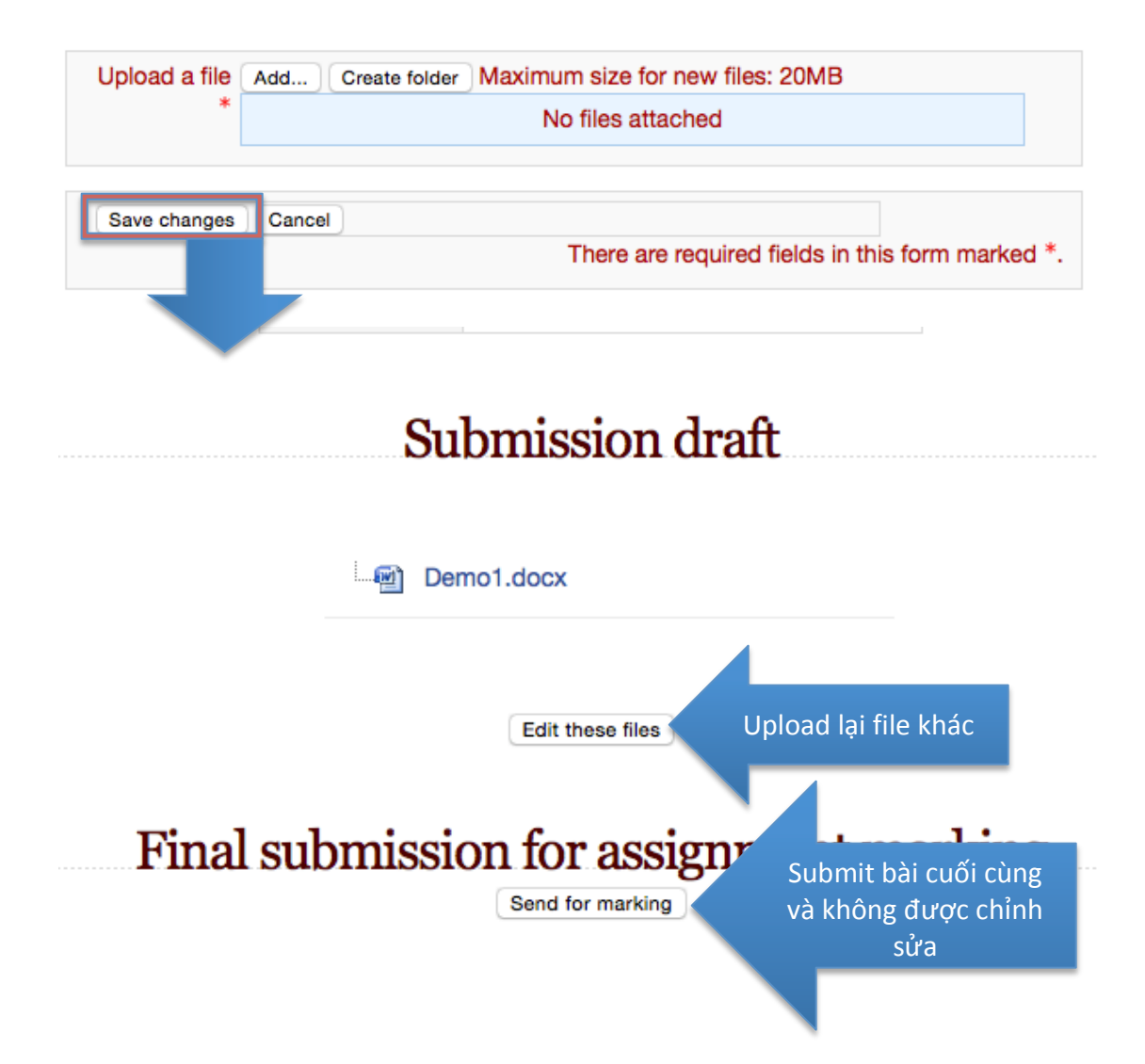

### 1.2 Cách xoá và nộp lại bài (chỉ được nộp lại 1 lần)

Trong nhóm navigation chọn môn học và đồ án đang làm  $\rightarrow$  chọn (\*)Delete One Time để xoá file đã nộp (send for marking ở Final submission for assignment marking)  $\rightarrow$  các bước nộp lại tương tự mục 1.1

| Available from: | Thursday, 17 November 2016, 10:05 AM |                    |
|-----------------|--------------------------------------|--------------------|
| Due date:       | Thursday, 24 November 2016, 10:05 AM |                    |
|                 |                                      | (*)Delete One Time |
|                 | Submission                           |                    |
|                 |                                      |                    |

### 1.3 Cách update thông tin cá nhân của Sinh Viên

Trong nhóm Setting chọn My profile settings  $\rightarrow$  Edit profile  $\rightarrow$  thay đổi thông tin và chọn "update profile"

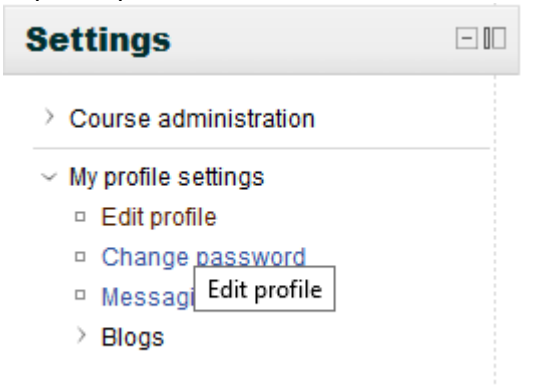

|                      | nhan nguyen                                                     |
|----------------------|-----------------------------------------------------------------|
| General              |                                                                 |
| First name*          | nhan                                                            |
| Surname*             | nguyen                                                          |
| Email douress        | p Hoszolugiu eu vii                                             |
| Email display        | Allow only our course memoers to see my email address V         |
| Email Iormat         |                                                                 |
| Email digest type    | No digest (single email per forum post)                         |
| Forum auto-subscribe | Yes: when I post subscribe me to that forum                     |
| Forum tracking       | No: don't keep track of posts I have seen v                     |
| when editing text    | Use HIML editor (some browsers only) >                          |
| AJAX and Javascript  | Yes: use advanced web features V                                |
| Screen reader @      |                                                                 |
| City/town*           | Ho Chi Minh                                                     |
| Select a country*    | Viet Nam ~                                                      |
| limezone             | Server's local time ~                                           |
| Preferred language   | English (en)                                                    |
| Description (2)      | Font family v Font size v Paragraph v Ore A Ch I                |
|                      | B J U ASC X, X <sup>3</sup> E E E Z J 2 C C C E A 2 2 - 14T T4  |
|                      |                                                                 |
|                      |                                                                 |
|                      |                                                                 |
|                      |                                                                 |
|                      | Path: p //                                                      |
| Linex mintrune       |                                                                 |
| user picture         |                                                                 |
| Current picture      | None                                                            |
| New picture 🔞        | Choose a file Maximum size for new files: 20MB                  |
|                      | No files attached                                               |
| Picture description  |                                                                 |
|                      |                                                                 |
| Interests            |                                                                 |
| List of interests @  | Enter tags separated by commas                                  |
|                      |                                                                 |
|                      |                                                                 |
|                      |                                                                 |
| Optional             |                                                                 |
| Web page             |                                                                 |
| ICQ number           |                                                                 |
| Skype ID             |                                                                 |
| AIM ID               |                                                                 |
| Yahoo ID             |                                                                 |
| MSN ID               |                                                                 |
| ID number            |                                                                 |
| Institution          |                                                                 |
| Department           |                                                                 |
| Phone                |                                                                 |
| Mobile phone         |                                                                 |
| Address              |                                                                 |
|                      |                                                                 |
|                      | Update profile There are required fields in this form marked *. |

#### 1.4 Cách đổi mật khẩu

Trong nhóm Setting chọn "My profile settings"  $\rightarrow$  "change Password"  $\rightarrow$  nhập mật khẩu cũ, mật khẩu mới, và xác nhận lại mật khẩu mới  $\rightarrow$  "save changes"

| Settings                                                                                                    |  |
|----------------------------------------------------------------------------------------------------|--|
| > Course administration                                                                                                    |  |
| <ul> <li>My profile settings</li> <li>Edit profile</li> <li>Change password</li> <li>Messaging</li> <li>Blogs</li> </ul>    |  |
| orre → nhan nguyen → Change password Change password Username 51103200 Current password* New password* New password again)* |  |
| Save changes Cancel                                                                                                    |  |

1.5 Nếu sinh viên quên mật khẩu, có thể dùng chức năng reset mật khẩu, hệ thống sẽ tự động gửi mật khẩu mới qua email.

| Quên mật khẩu                                                                                                    |
|----------------------------------------------------------------------------------------------------|
| Bạn đã là thành viên?                                                                                                    |
| Đăng nhập vào khoá học tại đây với kí danh và mật khẩu mà bạn đã đăng kí<br>(Trình duyệt của bạn cần phải mở chức năng quản lí cookie)@ |
| Kí danh                                                                                                    |
| Mật khẩu                                                                                                    |
| Đăng nhập                                                                                                    |
| Bạn quên kí danh hoặc mật khẩu?                                                                                                    |
| Có thể có một số khoá học cho phép khách vãng                                                                                           |
| lai truy cập<br>Đăng nhập với tư cách khách vãng lai                                                                                    |
|                                                                                                    |

## Khoa Điện-Điện Tử - ĐH Tôn Đức Thắng - Hệ thống kiểm tra đạo văn

|           | Để lấy lại mật khẩu, hãy cung cấp kí danh hay thư điện của bản vào bên dưới. Nếu bạn được tìm thấy trong CSDL, một thư điện sẽ<br>được gửi đến bạn, cùng với những hướng dẫn về cách tái truy cập. |          |
|-----------|----------------------------------------------------------------------------------------------------|----------|
| ìm kiếm b | ằng kí danh                                                                                                    |          |
|           | Ki danh                                                                                                    |          |
|           |                                                                                                    | Tìm kiếm |
| ìm kiếm b | ằng thư điện                                                                                                    |          |
|           | Thư điện tử                                                                                                    |          |
|           |                                                                                                    | Tìm kiấm |

Bạn chưa đăng nhập. (Đăng nhập) © by CAIT-TDTU